### Mobile Programming Practical B. Sc. (Information Technology) Semester – III

By munotes.in

Updated 2023

Mumbai University

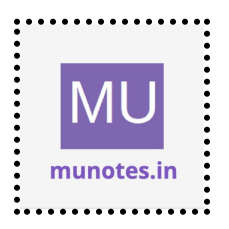

#### List of Practical Setting up CORDOVA, PhoneGAP Project and environment. 1. • Creating and building simple "Hello World" App using Cordova

To create a simple "Hello World" app using Cordova, you'll need to follow these steps:

1. Install Cordova:

- Make sure you have Node.js installed on your machine. If not, download and install it from the official Node.js website.

- Open a terminal or command prompt and run the following command to install Cordova globally:

```
npm install -g cordova
```

2. Create a Cordova Project:

- Open a terminal or command prompt and navigate to the directory where you want to create your Cordova project.

- Run the following command to create a new Cordova project named "HelloWorld":

cordova create HelloWorld

3. Navigate into the project directory:

```
cd HelloWorld
```

4. Add platforms:

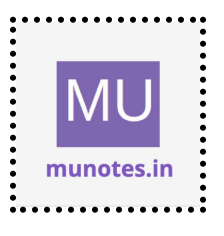

- To add the platforms you want to target (e.g., Android, iOS), run the following command for each platform:

```
cordova platform add android
cordova platform add ios
```

5. Create the "Hello World" app:

```
- Inside the project directory, navigate to the "www" folder:
```

```
cd www
```

- Open a text editor and create an HTML file named "index.html" with the following content:

```
```html
<!DOCTYPE html>
<html>
 <head>
  <title>Hello World</title>
  <script type="text/javascript">
   document.addEventListener("deviceready", onDeviceReady, false);
   function onDeviceReady() {
    // Cordova is ready
    alert("Device is ready!");
   }
  </script>
 </head>
 <body>
  <h1>Hello World</h1>
 </body>
</html>
• • •
```

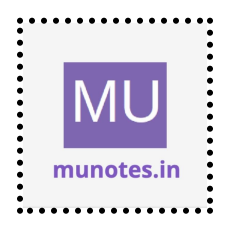

6. Go back to the project root directory:

```
cd ..
```

. . .

7. Build the project:

- Run the following command to build the project for the platforms you added earlier:

```
cordova build
```

8. Run the app on a device or emulator:

- Connect your Android or iOS device to your computer, or set up an emulator.

- Run the following command to deploy and run the app on a connected device or emulator:

cordova run android cordova run ios

When the app runs, it will display an alert saying "Device is ready!" and show the "Hello World" text on the screen. This is a basic setup for a Cordova app, and you can extend it further by using the Cordova and PhoneGap APIs to access device features and build more complex applications.

#### Adding and Using Buttons

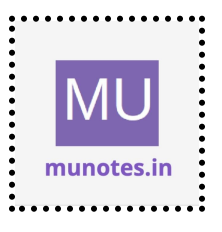

To add and use buttons in your Cordova app, you can follow these steps:

1. Open the "index.html" file in your project's "www" folder using a text editor.

2. Add a button element inside the body section of your HTML code. You can use the `<button>` tag to create a button. For example:

```
```html
<body>
    <h1>Hello World</h1>
    <button id="myButton">Click Me</button>
</body>
```
```

3. Save the changes to the "index.html" file.

4. Now, let's add some functionality to the button. Open the "index.js" file in your project's "www/js" folder using a text editor.

5. Inside the "onDeviceReady" function, add code to handle the button click event. You can use the `addEventListener` method to attach a click event listener to the button. For example:

```
```javascript
function onDeviceReady() {
    // Cordova is ready
    alert("Device is ready!");
```

```
var button = document.getElementById("myButton");
button.addEventListener("click", handleClick);
}
```

```
function handleClick() {
```

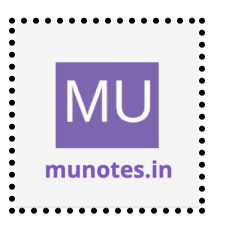

```
alert("Button clicked!");
}
```

6. Save the changes to the "index.js" file.

7. Build and run your Cordova app using the appropriate commands based on the platforms you added. For example:

cordova build cordova run android cordova run ios

When the app runs on your device or emulator, you will see the "Hello World" text and a button with the label "Click Me". When you click the button, it will trigger the `handleClick` function, which will display an alert saying "Button clicked!".

You can customize the appearance and behavior of the button by adding CSS styles and implementing different event handlers. This basic example demonstrates how to add and use a button in a Cordova app.

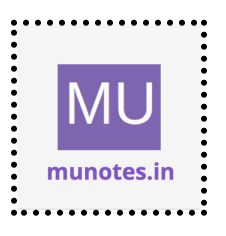

#### Adding and Using Event Listeners

To add and use event listeners in your Cordova app, follow these steps:

1. Open the "index.html" file in your project's "www" folder using a text editor.

2. Identify the element to which you want to add an event listener. For example, let's add an event listener to a button element with the id "myButton".

3. Inside the `<script>` tag in your HTML file, use the `addEventListener` method to attach an event listener to the desired element. Specify the event type (e.g., "click", "keydown", "touchstart") and the function that will be called when the event is triggered. For example:

```
```html
<body>
<h1>Hello World</h1>
<button id="myButton">Click Me</button>
<script>
document.addEventListener("DOMContentLoaded", function() {
   var button = document.getElementById("myButton");
   button.addEventListener("click", handleClick);
});
function handleClick() {
   alert("Button clicked!");
}
```

```
</script>
</body>
```

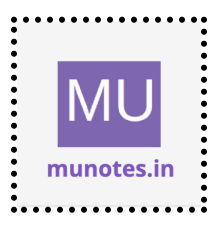

•••

4. Save the changes to the "index.html" file.

5. Build and run your Cordova app using the appropriate commands for the platforms you added. For example:

cordova build cordova run android cordova run ios

When the app runs on your device or emulator, it will display the "Hello World" text and a button labeled "Click Me". When you click the button, it will trigger the `handleClick` function, which displays an alert saying "Button clicked!".

You can add event listeners to various HTML elements and handle different types of events such as clicks, key presses, touch events, etc. This allows you to respond to user interactions and perform specific actions based on those events in your Cordova app.

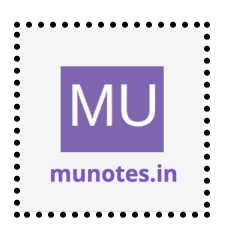

# 2.Creating andUsing Functions

To create and use functions in your Cordova app, you can follow these steps:

1. Open the "index.html" file in your project's "www" folder using a text editor.

2. Inside the `<script>` tag in your HTML file, define a function that you want to use. For example:

```
```html
<body>
<h1>Hello World</h1>
```

```
<script>
function sayHello() {
alert("Hello, world!");
}
```

```
// Call the function
sayHello();
</script>
</body>
...
```

3. Save the changes to the "index.html" file.

4. Build and run your Cordova app using the appropriate commands for the platforms you added. For example:

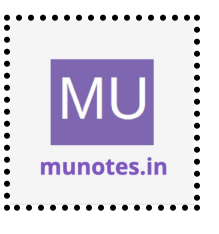

• • •

cordova build cordova run android cordova run ios

When the app runs on your device or emulator, it will display the "Hello, world!" alert message. The function `sayHello()` is called, and it triggers the alert.

You can define functions to perform specific tasks or actions in your Cordova app. These functions can be called in response to events, as part of other functions, or manually invoked from your code. By using functions, you can organize and reuse your code effectively.

#### Using Events

To use events in your Cordova app, you can follow these steps:

1. Open the "index.html" file in your project's "www" folder using a text editor.

2. Identify the element to which you want to attach an event listener. For example, let's use a button element with the id "myButton".

3. Inside the `<script>` tag in your HTML file, use the `addEventListener` method to attach an event listener to the desired element. Specify the event type (e.g., "click", "keydown", "touchstart") and the function that will be called when the event is triggered. For example:

```html

<body>

<h1>Hello World</h1>

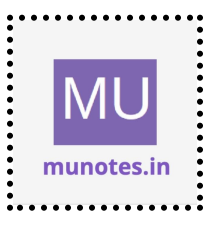

```
<br/><button id="myButton">Click Me</button><script><br/>function handleClick() {<br/>alert("Button clicked!");<br/>}document.addEventListener("DOMContentLoaded", function() {<br/>var button = document.getElementById("myButton");<br/>button.addEventListener("click", handleClick);<br/>});<br/></script></body>
```

4. Save the changes to the "index.html" file.

5. Build and run your Cordova app using the appropriate commands for the platforms you added. For example:

```
cordova build
cordova run android
cordova run ios
```

When the app runs on your device or emulator, it will display the "Hello World" text and a button labeled "Click Me". When you click the button, it will trigger the `handleClick` function, which displays an alert saying "Button clicked!".

You can attach event listeners to various HTML elements and handle different types of events such as clicks, key presses, touch events, etc.

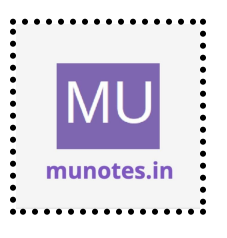

This allows you to respond to user interactions and perform specific actions based on those events in your Cordova app.

#### HandlingandUsing Back Button

To handle and use the back button in your Cordova app, you can follow these steps:

1. Open the "index.html" file in your project's "www" folder using a text editor.

2. Inside the `<script>` tag in your HTML file, define a function that will handle the back button press. For example:

```html

<body>

```
<h1>Hello World</h1>
```

<script>

document.addEventListener("deviceready", onDeviceReady, false);

```
function onDeviceReady() {
```

document.addEventListener("backbutton", onBackButton, false);
}

function onBackButton() {

// Handle the back button press here

// You can perform any actions you want or navigate to a specific page

```
alert("Back button pressed!");
```

}

```
</script>
```

```
</body>
```

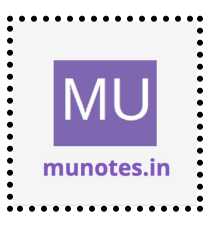

• • • •

3. Save the changes to the "index.html" file.

4. Build and run your Cordova app using the appropriate commands for the platforms you added. For example:

cordova build cordova run android cordova run ios

When the app runs on your device or emulator, it will listen for the back button press. When you press the back button, it will trigger the `onBackButton` function, which displays an alert saying "Back button pressed!". You can customize the function to perform any desired actions in response to the back button press, such as navigating to a specific page, closing a modal, or handling app logic.

Note: The back button behavior may vary depending on the platform and device you are testing on. Make sure to test your app on different devices and platforms to ensure consistent behavior.

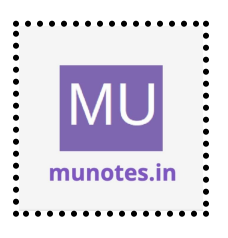

# 3.InstallingandUsing Plugins

To install and use plugins in your Cordova app, you can follow these steps:

1. Open a terminal or command prompt.

2. Navigate to the root directory of your Cordova project.

3. Use the Cordova CLI to install a plugin from the official Cordova Plugin Registry or a custom plugin repository. For example, to install the Camera plugin, run the following command:

cordova plugin add cordova-plugin-camera

This will download and install the Camera plugin into your Cordova project.

4. Once the plugin is installed, you can access its functionality in your JavaScript code. Open the "index.js" file in your project's "www/js" folder using a text editor.

5. Inside the "onDeviceReady" function or any other relevant function, you can use the plugin's API. For example, with the Camera plugin, you can capture a photo using the device's camera:

```
```javascript
function onDeviceReady() {
    // Cordova is ready
    alert("Device is ready!");
```

// Access the Camera plugin

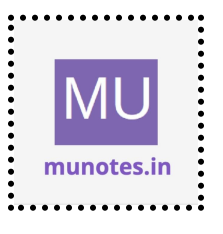

```
var cameraButton = document.getElementById("cameraButton");
 cameraButton.addEventListener("click", capturePhoto);
}
function capturePhoto() {
 navigator.camera.getPicture(
  onSuccess,
  onFail.
  ł
   quality: 50,
   destinationType: Camera.DestinationType.DATA_URL
  }
 );
function onSuccess(imageData) {
 var imageElement = document.getElementById("capturedImage");
 imageElement.src = "data:image/jpeg;base64," + imageData;
}
function onFail(message) {
 alert("Failed to capture photo: " + message);
}
```

In this example, the `capturePhoto` function uses the Camera plugin to capture a photo. The resulting image data is then displayed in an HTML image element with the id "capturedImage".

6. Save the changes to the "index.js" file.

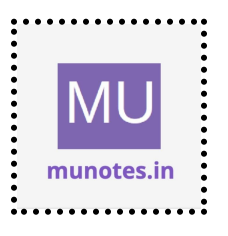

7. Build and run your Cordova app using the appropriate commands for the platforms you added. For example:

cordova build cordova run android cordova run ios

When the app runs on your device or emulator and you click the designated button (in this case, a button with the id "cameraButton"), it will trigger the `capturePhoto` function, which will launch the device's camera. After capturing a photo, the `onSuccess` function will be called, displaying the captured image in the designated image element.

Note: Each plugin may have its own specific usage and configuration options. Refer to the plugin's documentation for more details on how to use its API and configure its features.

#### InstallingandUsing Battery Plugin

To install and use the Battery plugin in your Cordova app, follow these steps:

- 1. Open a terminal or command prompt.
- 2. Navigate to the root directory of your Cordova project.

3. Use the Cordova CLI to install the Battery plugin from the official Cordova Plugin Registry. Run the following command:

cordova plugin add cordova-plugin-battery-status

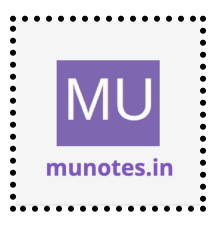

This will download and install the Battery plugin into your Cordova project.

4. Once the plugin is installed, you can access its functionality in your JavaScript code. Open the "index.js" file in your project's "www/js" folder using a text editor.

5. Inside the "onDeviceReady" function or any other relevant function, you can use the plugin's API. For example, you can monitor the battery status and display it in an HTML element:

```
```javascript
function onDeviceReady() {
    // Cordova is ready
    alert("Device is ready!");
    // 4
```

```
// Access the Battery plugin
window.addEventListener("batterystatus", onBatteryStatus, false);
}
```

```
function onBatteryStatus(status) {
  var batteryElement = document.getElementById("batteryStatus");
  batteryElement.innerHTML = "Battery Level: " + status.level + "%";
}
```

6. Save the changes to the "index.js" file.

7. In your "index.html" file, add an HTML element where you want to display the battery status. For example:

```html

<body>

```
<h1>Hello World</h1>
```

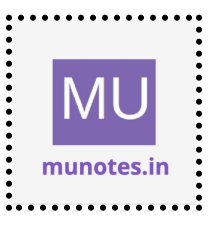

```
<script src="cordova.js"></script>
<script src="js/index.js"></script>
</body>
```

Make sure to include the `cordova.js` script before your custom JavaScript file (`index.js`) to ensure Cordova is properly initialized.

8. Build and run your Cordova app using the appropriate commands for the platforms you added. For example:

```
cordova build
cordova run android
cordova run ios
```

When the app runs on your device or emulator, it will listen for battery status events. Whenever the battery status changes, the `onBatteryStatus` function will be called, updating the content of the designated HTML element with the battery level.

#### InstallingandUsing Camera Plugin

To install and use the Camera plugin in your Cordova app, you can follow these steps:

- 1. Open a terminal or command prompt.
- 2. Navigate to the root directory of your Cordova project.

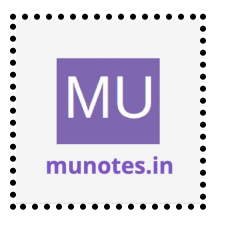

3. Use the Cordova CLI to install the Camera plugin from the official Cordova Plugin Registry. Run the following command:

cordova plugin add cordova-plugin-camera

This will download and install the Camera plugin into your Cordova project.

4. Once the plugin is installed, you can access its functionality in your JavaScript code. Open the "index.js" file in your project's "www/js" folder using a text editor.

5. Inside the "onDeviceReady" function or any other relevant function, you can use the plugin's API. For example, you can capture a photo using the device's camera:

```
```javascript
function onDeviceReady() {
    // Cordova is ready
    alert("Device is ready!");
```

```
// Access the Camera plugin
var cameraButton = document.getElementById("cameraButton");
cameraButton.addEventListener("click", capturePhoto);
}
```

```
function capturePhoto() {
  var options = {
    quality: 50,
    destinationType: Camera.DestinationType.DATA_URL
};
```

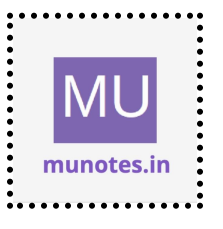

```
navigator.camera.getPicture(onSuccess, onFail, options);
}
function onSuccess(imageData) {
  var imageElement = document.getElementById("capturedImage");
  imageElement.src = "data:image/jpeg;base64," + imageData;
}
function onFail(message) {
  alert("Failed to capture photo: " + message);
}
```

In this example, the `capturePhoto` function uses the Camera plugin to capture a photo. The resulting image data is then displayed in an HTML image element with the id "capturedImage".

6. Save the changes to the "index.js" file.

7. In your "index.html" file, add an HTML button element and an image element where you want to display the captured photo. For example:

```
```html
```

```
<body>
```

```
<h1>Hello World</h1>
```

```
<button id="cameraButton">Capture Photo</button>
```

```
<br>
```

```
<img id="capturedImage" src="" alt="Captured Image">
```

```
<script src="cordova.js"></script>
<script src="js/index.js"></script>
</body>
```

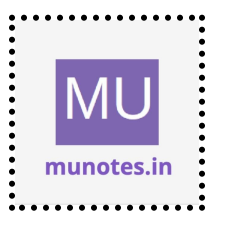

Make sure to include the `cordova.js` script before your custom JavaScript file (`index.js`) to ensure Cordova is properly initialized.

8. Build and run your Cordova app using the appropriate commands for the platforms you added. For example:

cordova build cordova run android cordova run ios

When the app runs on your device or emulator, clicking the "Capture Photo" button will trigger the `capturePhoto` function, which launches the device's camera. After capturing a photo, the `onSuccess` function will be called, displaying the captured image in the designated image element.

Note: The Camera plugin provides additional options and methods for capturing photos and videos, accessing photo albums, and more. Refer to the plugin's documentation for more details on how to use its API and configure its features.

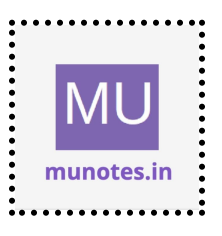

• • •

## 4.InstallingandUsing Contacts Plugin

To install and use the Contacts plugin in your Cordova app, you can follow these steps:

1. Open a terminal or command prompt.

2. Navigate to the root directory of your Cordova project.

3. Use the Cordova CLI to install the Contacts plugin from the official Cordova Plugin Registry. Run the following command:

cordova plugin add cordova-plugin-contacts

This will download and install the Contacts plugin into your Cordova project.

4. Once the plugin is installed, you can access its functionality in your JavaScript code. Open the "index.js" file in your project's "www/js" folder using a text editor.

5. Inside the "onDeviceReady" function or any other relevant function, you can use the plugin's API. For example, you can retrieve the device's contacts and display them in an HTML element:

```
```javascript
function onDeviceReady() {
    // Cordova is ready
    alert("Device is ready!");
```

// Access the Contacts plugin

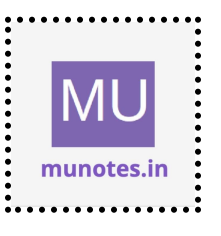

```
var contactsButton = document.getElementById("contactsButton");
contactsButton.addEventListener("click", getContacts);
}
```

```
function getContacts() {
  var options = new ContactFindOptions();
  options.filter = ""; // empty filter to retrieve all contacts
  options.multiple = true; // retrieve multiple contacts
```

```
var fields = ["displayName", "phoneNumbers"];
```

```
navigator.contacts.find(
fields,
onSuccess,
onFail,
options
);
```

```
}
```

```
function onSuccess(contacts) {
    var contactsList = document.getElementById("contactsList");
    contactsList.innerHTML = "";
```

```
for (var i = 0; i < contacts.length; i++) {
  var contact = contacts[i];</pre>
```

```
var displayName = contact.displayName;
var phoneNumbers = contact.phoneNumbers;
```

```
var listItem = document.createElement("li");
listItem.innerHTML = "<strong>" + displayName + "</strong>";
```

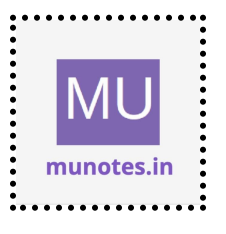

```
if (phoneNumbers && phoneNumbers.length > 0) {
   var phoneList = document.createElement("ul");
   for (var j = 0; j < phoneNumbers.length; j++) {
     var phoneNumber = phoneNumbers[j].value;
     var phoneItem = document.createElement("li");
     phoneItem.textContent = phoneNumber;
     phoneList.appendChild(phoneItem);
   }
   listItem.appendChild(phoneList);
  }
  contactsList.appendChild(listItem);
 }
}
function onFail(message) {
 alert("Failed to retrieve contacts: " + message);
}
```

In this example, the `getContacts` function uses the Contacts plugin to retrieve the device's contacts. It then iterates through the contacts and displays their display name and phone numbers in an HTML list.

6. Save the changes to the "index.js" file.

7. In your "index.html" file, add an HTML button element and an HTML list element where you want to display the contacts. For example:

```
```html
```

<body>

```
<h1>Hello World</h1>
```

<button id="contactsButton">Get Contacts</button>

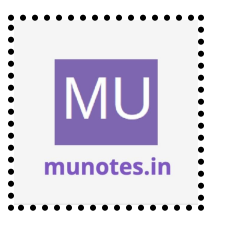

```
    <ulid="contactsList">
    <script src="cordova.js"></script></script></script></body>
```

Make sure to include the `cordova.js` script before your custom JavaScript file (`index.js`) to ensure Cordova is properly initialized.

8. Build and run your Cordova app using the appropriate commands for the platforms you added. For example:

```
cordova build
cordova run android
cordova run ios
```

When the app runs on your device or emulator, clicking the "Get Contacts" button will trigger the `getContacts` function, which retrieves the device's contacts. The retrieved contacts will be displayed in the designated HTML list element.

Note: The Contacts plugin provides additional options and methods for searching, creating, updating, and deleting contacts. Refer to the plugin's documentation for more details on how to use its API and configure its features.

#### InstallingandUsing Device Plugin

To install and use the Device plugin in your Cordova app, you can follow these steps:

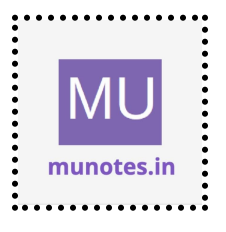

1. Open a terminal or command prompt.

2. Navigate to the root directory of your Cordova project.

3. Use the Cordova CLI to install the Device plugin from the official Cordova Plugin Registry. Run the following command:

cordova plugin add cordova-plugin-device

This will download and install the Device plugin into your Cordova project.

4. Once the plugin is installed, you can access its functionality in your JavaScript code. Open the "index.js" file in your project's "www/js" folder using a text editor.

5. Inside the "onDeviceReady" function or any other relevant function, you can use the plugin's API. For example, you can retrieve and display the device information:

```javascript
function onDeviceReady() {
 // Cordova is ready
 alert("Device is ready!");

// Access the Device plugin
var deviceInfo = "Device Model: " + device.model + "<br>" +
 "Device Manufacturer: " + device.manufacturer + "<br>" +
 "Device Platform: " + device.platform + "<br>" +
 "Device Version: " + device.version + "<br>" +
 "Device UUID: " + device.uuid;

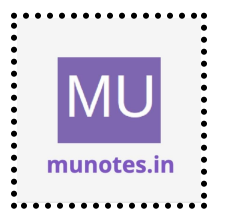

```
var deviceElement = document.getElementById("deviceInfo");
  deviceElement.innerHTML = deviceInfo;
}
```

In this example, the `onDeviceReady` function accesses the Device plugin's properties (e.g., `device.model`, `device.manufacturer`, `device.platform`, `device.version`, `device.uuid`) to retrieve the device information. The information is then displayed in an HTML element with the id "deviceInfo".

6. Save the changes to the "index.js" file.

7. In your "index.html" file, add an HTML element where you want to display the device information. For example:

```
```html
<body>
<h1>Hello World</h1>
<div id="deviceInfo"></div>
<script src="cordova.js"></script>
<script src="js/index.js"></script></script
```

</body>

Make sure to include the `cordova.js` script before your custom JavaScript file (`index.js`) to ensure Cordova is properly initialized.

8. Build and run your Cordova app using the appropriate commands for the platforms you added. For example:

•••

cordova build

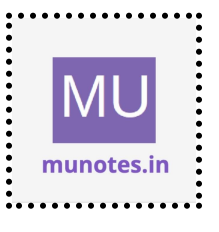

```
cordova run android
cordova run ios
```

When the app runs on your device or emulator, it will display the device information retrieved using the Device plugin's properties. The device model, manufacturer, platform, version, and UUID will be shown in the designated HTML element.

Note: The Device plugin provides additional properties and methods for retrieving device information and handling device-specific features. Refer to the plugin's documentation for more details on how to use its API and access different device-related information.

#### InstallingandUsing Accelerometer Plugin

To install and use the Accelerometer plugin in your Cordova app, you can follow these steps:

- 1. Open a terminal or command prompt.
- 2. Navigate to the root directory of your Cordova project.

3. Use the Cordova CLI to install the Accelerometer plugin from the official Cordova Plugin Registry. Run the following command:

cordova plugin add cordova-plugin-device-motion

This will download and install the Accelerometer plugin into your Cordova project.

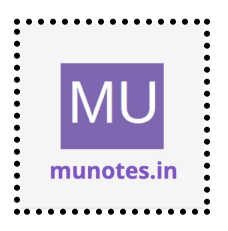

4. Once the plugin is installed, you can access its functionality in your JavaScript code. Open the "index.js" file in your project's "www/js" folder using a text editor.

5. Inside the "onDeviceReady" function or any other relevant function, you can use the plugin's API. For example, you can start listening to accelerometer events and display the acceleration data:

```
```javascript
function onDeviceReady() {
    // Cordova is ready
    alert("Device is ready!");
```

```
// Access the Accelerometer plugin
navigator.accelerometer.watchAcceleration(onSuccess, onError, {
frequency: 1000 });
```

}

```
function onSuccess(acceleration) {
  var accelerationElement =
  document.getElementById("accelerationData");
    accelerationElement.innerHTML = "X: " + acceleration.x + "<br>" +
    "Y: " + acceleration.y + "<br>" +
    "Z: " + acceleration.z;
```

}

```
function onError() {
    alert("Failed to get accelerometer data.");
}
```

In this example, the `onDeviceReady` function uses the Accelerometer plugin's `watchAcceleration` method to start listening to accelerometer

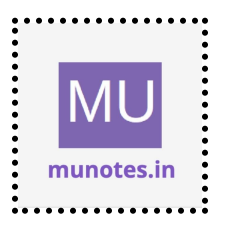

events. When a new acceleration reading is received, the `onSuccess` function is called, displaying the X, Y, and Z-axis values of the acceleration data in an HTML element with the id "accelerationData".

6. Save the changes to the "index.js" file.

7. In your "index.html" file, add an HTML element where you want to display the accelerometer data. For example:

```
```html
<body>
<h1>Hello World</h1>
<div id="accelerationData"></div>
<script src="cordova.js"></script>
<script src="js/index.js"></script></script>
```

Make sure to include the `cordova.js` script before your custom JavaScript file (`index.js`) to ensure Cordova is properly initialized.

8. Build and run your Cordova app using the appropriate commands for the platforms you added. For example:

cordova build cordova run android cordova run ios

</body>

When the app runs on your device or emulator, it will start listening to accelerometer events. The acceleration data received will be displayed in the designated HTML element. The X, Y, and Z-axis values of the

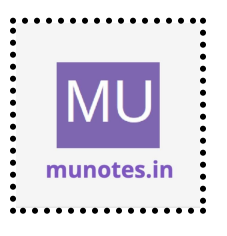

acceleration will be shown, indicating the device's movement in different directions.

Note: The Accelerometer plugin provides additional options and methods for configuring the accelerometer and controlling the frequency of accelerometer readings. Refer to the plugin's documentation for more details on how to use its API and access different accelerometer-related information.

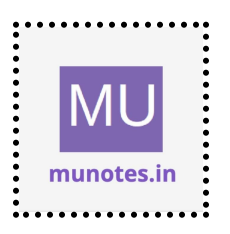

# 5.Install andUsing Device Orientation plugin

To install and use the Device Orientation plugin in your Cordova app, you can follow these steps:

1. Open a terminal or command prompt.

2. Navigate to the root directory of your Cordova project.

3. Use the Cordova CLI to install the Device Orientation plugin from the official Cordova Plugin Registry. Run the following command:

cordova plugin add cordova-plugin-device-orientation

This will download and install the Device Orientation plugin into your Cordova project.

4. Once the plugin is installed, you can access its functionality in your JavaScript code. Open the "index.js" file in your project's "www/js" folder using a text editor.

5. Inside the "onDeviceReady" function or any other relevant function, you can use the plugin's API. For example, you can start listening to device orientation events and display the orientation data:

```
```javascript
function onDeviceReady() {
    // Cordova is ready
    alert("Device is ready!");
```

// Access the Device Orientation plugin

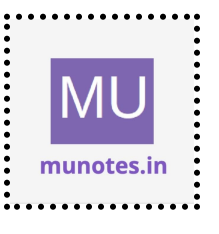

window.addEventListener("deviceorientation", handleOrientation, true);
}

```
function handleOrientation(event) {
  var alpha = event.alpha; // rotation around z-axis
  var beta = event.beta; // rotation around x-axis
  var gamma = event.gamma; // rotation around y-axis
  var orientationElement = document.getElementById("orientationData");
  orientationElement.innerHTML = "Alpha: " + alpha + "<br>
    "Beta: " + beta + "<br>" +
    "Gamma: " + gamma;
}
```

In this example, the `onDeviceReady` function adds an event listener for the "deviceorientation" event. When the device orientation changes, the `handleOrientation` function is called, and it retrieves the alpha, beta, and gamma values from the event object. The orientation data is then displayed in an HTML element with the id "orientationData".

6. Save the changes to the "index.js" file.

7. In your "index.html" file, add an HTML element where you want to display the orientation data. For example:

```
```html
<body>
<h1>Hello World</h1>
<div id="orientationData"></div>
```

```
<script src="cordova.js"></script>
<script src="js/index.js"></script>
```

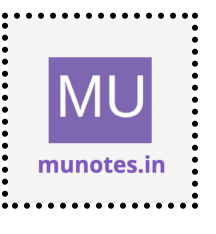

Make sure to include the `cordova.js` script before your custom JavaScript file (`index.js`) to ensure Cordova is properly initialized.

8. Build and run your Cordova app using the appropriate commands for the platforms you added. For example:

cordova build cordova run android cordova run ios

When the app runs on your device or emulator, it will start listening to device orientation events. The orientation data received will be displayed in the designated HTML element. The alpha, beta, and gamma values represent the device's rotation around the z-axis, x-axis, and y-axis, respectively.

Note: The Device Orientation plugin provides additional options and methods for configuring the device orientation and handling orientation-related events. Refer to the plugin's documentation for more details on how to use its API and access different orientation-related information.

#### Install and Using Device Orientation plugin

To install and use the Device Orientation plugin in your Cordova app, you can follow these steps:

1. Open a terminal or command prompt.

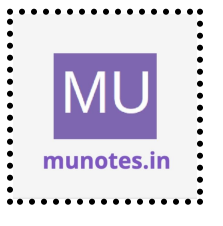

2. Navigate to the root directory of your Cordova project.

3. Use the Cordova CLI to install the Device Orientation plugin from the official Cordova Plugin Registry. Run the following command:

cordova plugin add cordova-plugin-device-orientation

This will download and install the Device Orientation plugin into your Cordova project.

4. Once the plugin is installed, you can access its functionality in your JavaScript code. Open the "index.js" file in your project's "www/js" folder using a text editor.

5. Inside the "onDeviceReady" function or any other relevant function, you can use the plugin's API. For example, you can start listening to device orientation events and display the orientation data:

```
```javascript
function onDeviceReady() {
    // Cordova is ready
    alert("Device is ready!");
```

// Access the Device Orientation plugin navigator.permissions.query({ name: 'accelerometer' }).then(function(result) { if (result.state === 'granted') { window.addEventListener('deviceorientation', handleOrientation); } else { alert('Permission denied for accessing device orientation.'); }

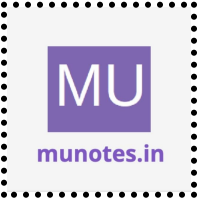

In this example, the `onDeviceReady` function checks if the permission to access the accelerometer (required for device orientation) is granted. If granted, it adds an event listener for the "deviceorientation" event. When the device orientation changes, the `handleOrientation` function is called, and it retrieves the alpha, beta, and gamma values from the event object. The orientation data is then displayed in an HTML element with the id "orientationData". If the permission is denied, an alert message is shown.

6. Save the changes to the "index.js" file.

7. In your "index.html" file, add an HTML element where you want to display the orientation data. For example:

```
```html
<body>
<h1>Hello World</h1>
<div id="orientationData"></div>
```

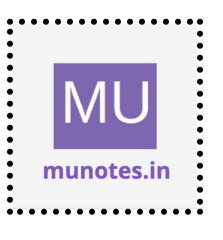
```
<script src="cordova.js"></script>
<script src="js/index.js"></script>
</body>
```

Make sure to include the `cordova.js` script before your custom JavaScript file (`index.js`) to ensure Cordova is properly initialized.

8. Build and run your Cordova app using the appropriate commands for the platforms you added. For example:

cordova build cordova run android cordova run ios

When the app runs on your device or emulator, it will start listening to device orientation events. The orientation data received will be displayed in the designated HTML element. The alpha, beta, and gamma values represent the device's rotation around the z-axis, x-axis, and y-axis, respectively.

Note: The Device Orientation plugin provides additional options and methods for configuring the device orientation and handling orientation-related events. Refer to the plugin's documentation for more details on how to use its API and access different orientation-related information.

#### Create and Using Prompt Function

To create and use a prompt function in your Cordova app, you can follow these steps:

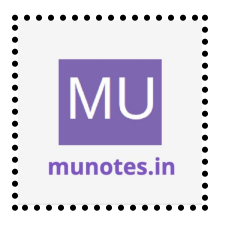

1. Open the "index.html" file in your project's "www" folder using a text editor.

2. Inside the `<script>` tag in your HTML file, define a function that will prompt the user for input. For example:

```
```html
<body>
<h1>Hello World</h1>
<script>
function promptUser() {
  var name = prompt("Please enter your name:");
  if (name) {
    alert("Hello, " + name + "!");
  } else {
    alert("You did not enter a name.");
  }
  }
  </script>
<button onclick="promptUser()">Prompt</button>
</body>
```
```

In this example, the `promptUser` function displays a prompt dialog asking the user to enter their name. If the user enters a name and clicks "OK", an alert message is displayed with the greeting "Hello, [name]!". If the user cancels the prompt or does not enter a name, an alert message is displayed indicating that no name was entered.

3. Save the changes to the "index.html" file.

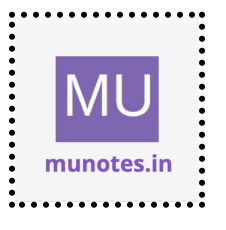

4. Build and run your Cordova app using the appropriate commands for the platforms you added. For example:

cordova build cordova run android cordova run ios

When the app runs on your device or emulator, it will display the "Hello World" text and a button labeled "Prompt". When you click the "Prompt" button, it will trigger the `promptUser` function, which displays the prompt dialog asking for the user's name. Based on the user's input, an appropriate alert message is displayed.

Note: The prompt function is a built-in JavaScript function that displays a dialog for user input. The exact appearance and behavior of the prompt dialog may vary depending on the platform and device you are testing on.

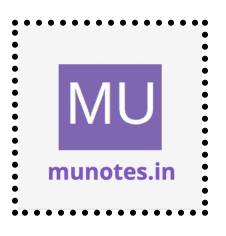

#### 6.

#### InstallingandUsing File Plugin

To install and use the File plugin in your Cordova app, you can follow these steps:

1. Open a terminal or command prompt.

2. Navigate to the root directory of your Cordova project.

3. Use the Cordova CLI to install the File plugin from the official Cordova Plugin Registry. Run the following command:

cordova plugin add cordova-plugin-file

This will download and install the File plugin into your Cordova project.

4. Once the plugin is installed, you can access its functionality in your JavaScript code. Open the "index.js" file in your project's "www/js" folder using a text editor.

5. Inside the "onDeviceReady" function or any other relevant function, you can use the plugin's API. For example, you can create a file and write data to it:

```javascript
function onDeviceReady() {
 // Cordova is ready
 alert("Device is ready!");

// Access the File plugin

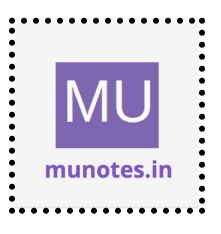

```
window.resolveLocalFileSystemURL(cordova.file.dataDirectory,
function(directoryEntry) {
    directoryEntry.getFile("myFile.txt", { create: true }, function(fileEntry) {
      fileEntry.createWriter(function(fileWriter) {
       fileWriter.onwriteend = function() {
         alert("Data has been written to the file.");
       };
       fileWriter.onerror = function(e) {
         alert("Failed to write data to the file: " + e.toString());
       };
       var data = "Hello, World!";
       var blob = new Blob([data], { type: "text/plain" });
       fileWriter.write(blob);
      });
    }, errorHandler);
   }, errorHandler);
  }
 function errorHandler(error) {
   alert("An error occurred: " + error.toString());
  }
  • • •
```

In this example, the `onDeviceReady` function uses the File plugin's `resolveLocalFileSystemURL` method to access the app's data directory. It then creates a file called "myFile.txt" (if it doesn't exist) and writes the data "Hello, World!" to it.

6. Save the changes to the "index.js" file.

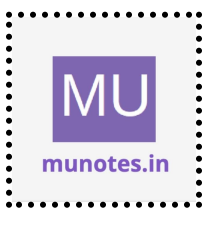

7. Build and run your Cordova app using the appropriate commands for the platforms you added. For example:

cordova build cordova run android cordova run ios

When the app runs on your device or emulator, it will create the "myFile.txt" file in the app's data directory and write the specified data to it. After the file write operation is completed, an alert message will be shown indicating the success or failure of the operation.

Note: The File plugin provides additional methods and options for working with files, directories, and file systems. Refer to the plugin's documentation for more details on how to use its API and perform various file-related operations.

#### InstallingandUsing File Transfer Plugin

To install and use the File Transfer plugin in your Cordova app, you can follow these steps:

- 1. Open a terminal or command prompt.
- 2. Navigate to the root directory of your Cordova project.

3. Use the Cordova CLI to install the File Transfer plugin from the official Cordova Plugin Registry. Run the following command:

cordova plugin add cordova-plugin-file-transfer

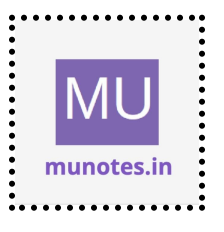

This will download and install the File Transfer plugin into your Cordova project.

4. Once the plugin is installed, you can access its functionality in your JavaScript code. Open the "index.js" file in your project's "www/js" folder using a text editor.

5. Inside the "onDeviceReady" function or any other relevant function, you can use the plugin's API. For example, you can upload a file to a remote server:

```
```javascript
function onDeviceReady() {
    // Cordova is ready
    alert("Device is ready!");
```

• • •

```
// Access the File Transfer plugin
var fileURL = "path/to/your/file.jpg";
var serverURL = "https://example.com/upload";
var options = {
    fileKey: "file",
    fileName: "image.jpg",
    mimeType: "image/jpeg"
};
```

```
var ft = new FileTransfer();
ft.upload(fileURL, serverURL, uploadSuccess, uploadError, options);
}
```

```
function uploadSuccess(response) {
    alert("File uploaded successfully. Response: " + response.response);
```

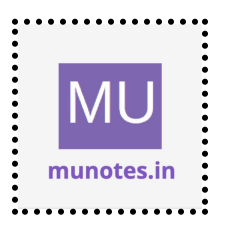

```
}
function uploadError(error) {
    alert("An error occurred during file upload. Code: " + error.code + ".
Source: " + error.source + ". Target: " + error.target);
}
```

In this example, the `onDeviceReady` function uses the File Transfer plugin's `upload` method to upload a file to a remote server. It specifies the local file URL (`fileURL`), the server URL (`serverURL`), and additional options such as the file key, file name, and MIME type.

The `uploadSuccess` function is called when the file upload is successful, displaying the response from the server. The `uploadError` function is called when an error occurs during the file upload, displaying the error details.

6. Save the changes to the "index.js" file.

7. Build and run your Cordova app using the appropriate commands for the platforms you added. For example:

cordova build cordova run android cordova run ios

When the app runs on your device or emulator and reaches the "onDeviceReady" state, it will initiate the file upload to the specified server URL. After the upload is completed, an alert message will be shown

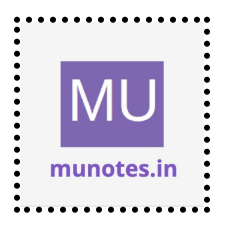

indicating the success or failure of the operation, along with any relevant response or error details.

Note: The File Transfer plugin provides additional methods and options for file downloads, progress monitoring, and more. Refer to the plugin's documentation for more details on how to use its API and perform various file transfer operations.

#### Using Download and Upload functions

To use the download and upload functions with the File Transfer plugin in your Cordova app, you can follow these steps:

1. Open the "index.html" file in your project's "www" folder using a text editor.

2. Inside the `<script>` tag in your HTML file, define the download and upload functions. For example:

```
```html
<body>
<h1>Hello World</h1>
```

```
<script>
function downloadFile() {
  var fileURL = "http://example.com/path/to/your/file.jpg";
  var targetPath = cordova.file.dataDirectory + "downloadedFile.jpg";
  var options = {};
```

```
var fileTransfer = new FileTransfer();
fileTransfer.download(fileURL, targetPath,
function(entry) {
```

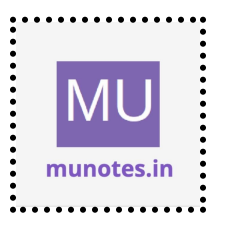

```
alert("File downloaded successfully. File saved at: " + entry.toURL());
```

```
},
       function(error) {
        alert("An error occurred during file download: " + error.source);
       },
       false,
       options
     );
    }
    function uploadFile() {
     var fileURL = cordova.file.dataDirectory + "fileToUpload.jpg";
     var serverURL = "https://example.com/upload";
     var options = {
       fileKey: "file",
       fileName: "image.jpg",
       mimeType: "image/jpeg"
     };
     var fileTransfer = new FileTransfer();
     fileTransfer.upload(fileURL, serverURL,
       function(response) {
        alert("File uploaded successfully. Response: " +
response.response);
       },
       function(error) {
        alert("An error occurred during file upload. Code: " + error.code + ".
Source: " + error.source + ". Target: " + error.target);
       },
       options
     );
```

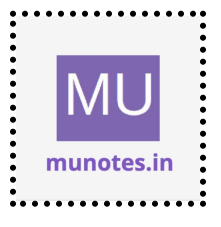

```
}
</script>
```

```
<button onclick="downloadFile()">Download File</button><button onclick="uploadFile()">Upload File</button></body>
```

In this example, the `downloadFile` function initiates a file download from a remote server. It specifies the source file URL (`fileURL`) and the target path on the device where the downloaded file will be saved (`targetPath`). The success and error callbacks handle the download operation and display appropriate alert messages.

The `uploadFile` function initiates a file upload to a remote server. It specifies the local file URL (`fileURL`), the server URL (`serverURL`), and additional options such as the file key, file name, and MIME type. The success and error callbacks handle the upload operation and display appropriate alert messages.

3. Save the changes to the "index.html" file.

4. Build and run your Cordova app using the appropriate commands for the platforms you added. For example:

cordova build cordova run android cordova run ios

When the app runs on your device or emulator, it will display the "Hello World" text and two buttons labeled "Download File" and "Upload File".

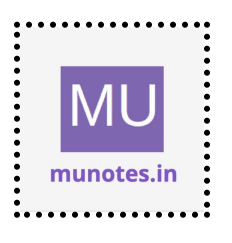

Clicking the "Download File" button will trigger the `downloadFile` function, initiating the file download. Clicking the "Upload File" button will trigger the `uploadFile` function, initiating the file upload.

After the download or upload operation is completed, an alert message will be shown indicating the success or failure of the operation, along with any relevant response or error details.

Note: Make sure to update the file URLs, server URLs, and file names in the download and upload functions according to your specific requirements. Additionally, ensure that the necessary file permissions and server configurations are in place for successful download and upload operations.

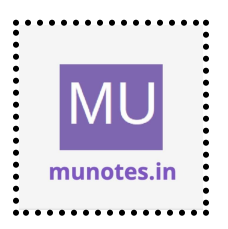

# 7.InstallingandUsing Globalization Plugin

To install and use the Globalization plugin in your Cordova app, you can follow these steps:

1. Open a terminal or command prompt.

2. Navigate to the root directory of your Cordova project.

3. Use the Cordova CLI to install the Globalization plugin from the official Cordova Plugin Registry. Run the following command:

cordova plugin add cordova-plugin-globalization

This will download and install the Globalization plugin into your Cordova project.

4. Once the plugin is installed, you can access its functionality in your JavaScript code. Open the "index.js" file in your project's "www/js" folder using a text editor.

5. Inside the "onDeviceReady" function or any other relevant function, you can use the plugin's API. For example, you can retrieve the device's current locale and display it:

```
```javascript
function onDeviceReady() {
    // Cordova is ready
    alert("Device is ready!");
```

// Access the Globalization plugin

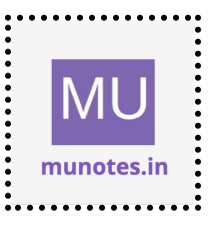

```
navigator.globalization.getLocaleName(
  function(locale) {
    alert("Current Locale: " + locale.value);
  },
  function(error) {
    alert("Failed to retrieve the current locale: " + error);
  }
);
}
```

In this example, the `onDeviceReady` function uses the Globalization plugin's `getLocaleName` method to retrieve the current locale of the device. The success callback displays the locale value, and the error callback displays an error message if the retrieval fails.

6. Save the changes to the "index.js" file.

7. Build and run your Cordova app using the appropriate commands for the platforms you added. For example:

cordova build cordova run android cordova run ios

When the app runs on your device or emulator, it will retrieve the current locale using the Globalization plugin and display it in an alert message.

Note: The Globalization plugin provides additional methods for accessing and formatting date and time, number and currency values, and handling other globalization-related features. Refer to the plugin's documentation for

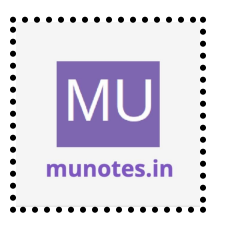

more details on how to use its API and access different globalization-related information.

#### InstallingandUsing Media Plugin

To install and use the Media plugin in your Cordova app, you can follow these steps:

1. Open a terminal or command prompt.

2. Navigate to the root directory of your Cordova project.

3. Use the Cordova CLI to install the Media plugin from the official Cordova Plugin Registry. Run the following command:

cordova plugin add cordova-plugin-media

This will download and install the Media plugin into your Cordova project.

4. Once the plugin is installed, you can access its functionality in your JavaScript code. Open the "index.js" file in your project's "www/js" folder using a text editor.

5. Inside the "onDeviceReady" function or any other relevant function, you can use the plugin's API. For example, you can create and play an audio file:

```javascript
function onDeviceReady() {
 // Cordova is ready
 alert("Device is ready!");

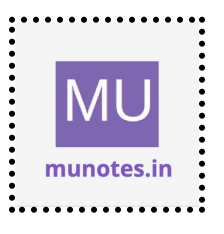

```
// Access the Media plugin
var media = new Media("path/to/your/audio/file.mp3",
function() {
    alert("Audio file played successfully.");
    },
    function(error) {
        alert("An error occurred while playing the audio file: " + error.code);
    }
);
media.play();
}
```

In this example, the `onDeviceReady` function creates a new `Media` object, specifying the path to the audio file (`"path/to/your/audio/file.mp3"`). The success callback displays a message when the audio file is played successfully, and the error callback displays an error message if an error occurs while playing the audio file.

6. Save the changes to the "index.js" file.

7. Build and run your Cordova app using the appropriate commands for the platforms you added. For example:

```
cordova build
cordova run android
cordova run ios
```

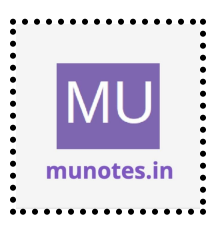

When the app runs on your device or emulator and reaches the "onDeviceReady" state, it will create a `Media` object and start playing the specified audio file.

Note: Make sure to update the path to your audio file in the `Media` constructor according to the actual location and filename of your audio file. Additionally, the Media plugin provides additional methods for controlling playback, such as pausing, resuming, and stopping the audio file. Refer to the plugin's documentation for more details on how to use its API and perform various audio-related operations.

### InstallingandUsing Media Capture Plugin

To install and use the Media Capture plugin in your Cordova app, you can follow these steps:

1. Open a terminal or command prompt.

• • •

2. Navigate to the root directory of your Cordova project.

3. Use the Cordova CLI to install the Media Capture plugin from the official Cordova Plugin Registry. Run the following command:

cordova plugin add cordova-plugin-media-capture

This will download and install the Media Capture plugin into your Cordova project.

4. Once the plugin is installed, you can access its functionality in your JavaScript code. Open the "index.js" file in your project's "www/js" folder using a text editor.

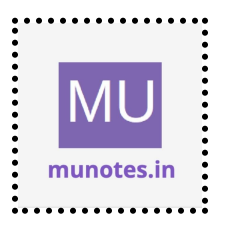

5. Inside the "onDeviceReady" function or any other relevant function, you can use the plugin's API. For example, you can capture an image from the device's camera:

```
```javascript
function onDeviceReady() {
    // Cordova is ready
    alert("Device is ready!");
```

```
// Access the Media Capture plugin
navigator.mediaDevices.getUserMedia({ video: true
}).then(function(mediaStream) {
    var videoElement = document.getElementById("videoElement");
    videoElement.srcObject = mediaStream;
    videoElement.play();
    }).catch(function(error) {
        alert("Failed to access camera: " + error);
    });
```

var captureButton = document.getElementById("captureButton"); captureButton.addEventListener("click", captureImage);

}

```
function captureImage() {
    navigator.mediaDevices.getUserMedia({ video: true
}).then(function(mediaStream) {
    var videoElement = document.getElementById("videoElement");
    var canvasElement = document.createElement("canvas");
    var context = canvasElement.getContext("2d");
```

context.drawImage(videoElement, 0, 0, canvasElement.width, canvasElement.height);

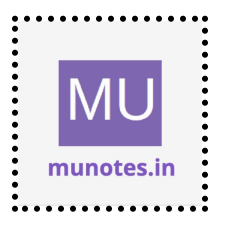

```
var capturedImage = canvasElement.toDataURL("image/jpeg");
alert("Captured image: " + capturedImage);
mediaStream.getTracks().forEach(function(track) {
    track.stop();
    });
}).catch(function(error) {
    alert("Failed to access camera: " + error);
});
});
```

In this example, the `onDeviceReady` function uses the Media Capture plugin's `getUserMedia` method to access the device's camera and display the video stream on a video element. The `captureButton` element is assigned a click event listener that triggers the `captureImage` function.

The `captureImage` function captures a still image from the camera video stream. It creates a canvas element, draws the current video frame onto the canvas, converts the canvas content to a data URL representing the captured image in JPEG format, and displays it in an alert message. Finally, it stops the camera video stream.

6. Save the changes to the "index.js" file.

7. In your "index.html" file, add the necessary HTML elements for video display and image capture. For example:

```html
<body>
<h1>Hello World</h1>

<video id="videoElement" width="400" height="300" autoplay></video>

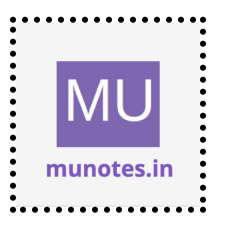

```
<br/><button id="captureButton">Capture Image</button><br/><script src="cordova.js"></script><br/><script src="js/index.js"></script><br/></body>
```

Make sure to include the `cordova.js` script before your custom JavaScript file (`index.js`) to ensure Cordova is properly initialized.

8. Build and run your Cordova app using the appropriate commands for the platforms you added. For example:

```
cordova build
cordova run android
cordova run ios
```

When the app runs on your device or emulator, it will access the device's camera and display the video stream on the specified video element. Clicking the "Capture Image" button will trigger the `captureImage` function, capturing an image from the video stream and displaying it in an alert message.

Note: The Media Capture plugin provides additional methods and options for capturing audio, video, and images from different sources, such as the device's camera or microphone. Refer to the plugin's documentation for more details on how to use its API and perform various media capture operations.

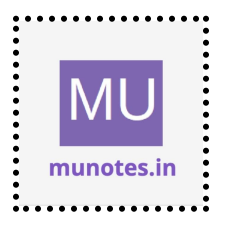

# 8. InstallingandUsing Network Information Plugin

To install and use the Network Information plugin in your Cordova app, you can follow these steps:

1. Open a terminal or command prompt.

2. Navigate to the root directory of your Cordova project.

3. Use the Cordova CLI to install the Network Information plugin from the official Cordova Plugin Registry. Run the following command:

cordova plugin add cordova-plugin-network-information

This will download and install the Network Information plugin into your Cordova project.

4. Once the plugin is installed, you can access its functionality in your JavaScript code. Open the "index.js" file in your project's "www/js" folder using a text editor.

5. Inside the "onDeviceReady" function or any other relevant function, you can use the plugin's API. For example, you can check the network connection type and display a message:

```
```javascript
function onDeviceReady() {
    // Cordova is ready
    alert("Device is ready!");
```

// Access the Network Information plugin

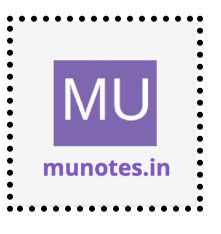

```
function checkConnection() {
  var networkState = navigator.connection.type;
  var message = "Connection type: " + networkState;
  alert(message);
  }
  checkConnection();
}
```

In this example, the `onDeviceReady` function defines a `checkConnection` function that uses the Network Information plugin's `navigator.connection.type` property to retrieve the current network connection type. The connection type is then displayed in an alert message.

6. Save the changes to the "index.js" file.

7. Build and run your Cordova app using the appropriate commands for the platforms you added. For example:

```
cordova build
cordova run android
cordova run ios
```

When the app runs on your device or emulator and reaches the "onDeviceReady" state, it will check the network connection type using the Network Information plugin and display it in an alert message.

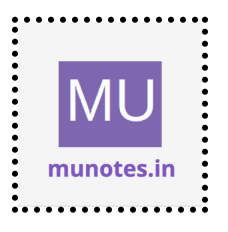

Note: The Network Information plugin provides additional properties and events for monitoring network connectivity, such as checking if the device is online, listening for network status changes, and retrieving connection information. Refer to the plugin's documentation for more details on how to use its API and access different network-related information.

## InstallingandUsing Splash Screen Plugin

To install and use the Splash Screen plugin in your Cordova app, you can follow these steps:

- 1. Open a terminal or command prompt.
- 2. Navigate to the root directory of your Cordova project.

3. Use the Cordova CLI to install the Splash Screen plugin from the official Cordova Plugin Registry. Run the following command:

cordova plugin add cordova-plugin-splashscreen

This will download and install the Splash Screen plugin into your Cordova project.

4. Once the plugin is installed, you can access its functionality in your JavaScript code. Open the "index.js" file in your project's "www/js" folder using a text editor.

5. Inside the "onDeviceReady" function or any other relevant function, you can use the plugin's API. For example, you can show and hide the splash screen:

```javascript

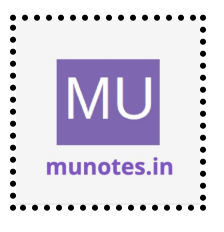

```
function onDeviceReady() {
    // Cordova is ready
    alert("Device is ready!");
```

```
// Access the Splash Screen plugin
function showSplashScreen() {
    navigator.splashscreen.show();
}
```

```
function hideSplashScreen() {
    navigator.splashscreen.hide();
}
```

```
// Show the splash screen
showSplashScreen();
```

```
// Hide the splash screen after a delay
setTimeout(hideSplashScreen, 3000); // Delay in milliseconds
}
```

In this example, the `onDeviceReady` function defines `showSplashScreen` and `hideSplashScreen` functions that use the Splash Screen plugin's `navigator.splashscreen.show` and `navigator.splashscreen.hide` methods, respectively. The `showSplashScreen` function is called to display the splash screen, and the `hideSplashScreen` function is called after a delay (in this case, 3000 milliseconds) to hide the splash screen.

6. Save the changes to the "index.js" file.

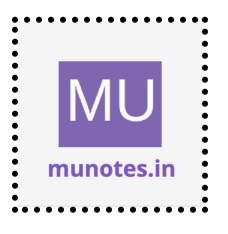

7. Build and run your Cordova app using the appropriate commands for the platforms you added. For example:

cordova build cordova run android cordova run ios

When the app runs on your device or emulator and reaches the "onDeviceReady" state, it will show the splash screen initially and hide it after the specified delay.

Note: The Splash Screen plugin provides additional options and methods for customizing the appearance and behavior of the splash screen, such as setting the splash screen image, changing the duration of its display, and handling related events. Refer to the plugin's documentation for more details on how to use its API and configure the splash screen for your specific requirements.

### InstallingandUsing Vibration Plugin

To install and use the Vibration plugin in your Cordova app, you can follow these steps:

- 1. Open a terminal or command prompt.
- 2. Navigate to the root directory of your Cordova project.

3. Use the Cordova CLI to install the Vibration plugin from the official Cordova Plugin Registry. Run the following command:

cordova plugin add cordova-plugin-vibration

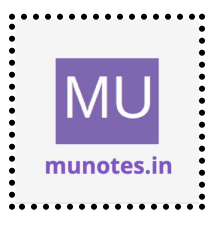

This will download and install the Vibration plugin into your Cordova project.

4. Once the plugin is installed, you can access its functionality in your JavaScript code. Open the "index.js" file in your project's "www/js" folder using a text editor.

5. Inside the "onDeviceReady" function or any other relevant function, you can use the plugin's API. For example, you can vibrate the device for a specified duration:

```
```javascript
function onDeviceReady() {
    // Cordova is ready
    alert("Device is ready!");
```

```
// Access the Vibration plugin
function vibrateDevice(duration) {
    navigator.vibrate(duration);
}
```

```
// Vibrate the device for 2 seconds
vibrateDevice(2000);
```

}

• • •

In this example, the `onDeviceReady` function defines a `vibrateDevice` function that uses the Vibration plugin's `navigator.vibrate` method to vibrate the device for the specified duration (in milliseconds).

6. Save the changes to the "index.js" file.

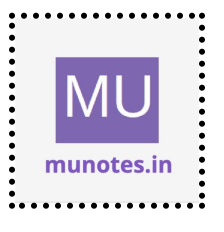

7. Build and run your Cordova app using the appropriate commands for the platforms you added. For example:

cordova build cordova run android cordova run ios

When the app runs on your device or emulator and reaches the "onDeviceReady" state, it will vibrate the device for the specified duration (in this case, 2 seconds).

Note: The Vibration plugin provides additional options and methods for controlling the vibration pattern, checking if the device supports vibration, and handling related events. Refer to the plugin's documentation for more details on how to use its API and perform various vibration-related operations.

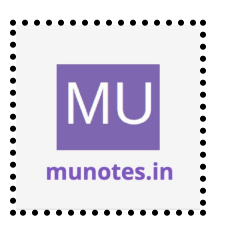

# 9.Developing Single Page Apps

Sure! Here's an example of how you can structure the HTML, CSS, and JavaScript files for a single-page app using HTML5, CSS, Cordova, and the PhoneGap API:

```
index.html:
```html
<!DOCTYPE html>
<html>
<head>
 <title>My Single Page App</title>
 k rel="stylesheet" type="text/css" href="css/style.css">
</head>
<body>
 <div id="app">
  <header>
   <h1>My Single Page App</h1>
  </header>
  <main>
   <div id="content">
     <!-- The content of your app will be dynamically loaded here -->
   </div>
  </main>
 </div>
 <script src="js/app.js"></script>
</body>
</html>
• • •
```

css/style.css:

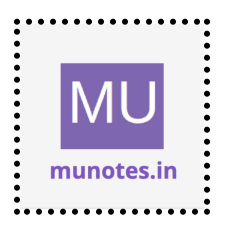

```
```css
body {
  margin: 0;
  padding: 0;
  font-family: Arial, sans-serif;
}
```

```
#app {
    display: flex;
    flex-direction: column;
    min-height: 100vh;
}
```

```
header {
  background-color: #f1f1f1;
  padding: 20px;
}
```

```
main {
```

```
flex-grow: 1;
display: flex;
justify-content: center;
align-items: center;
}
```

```
#content {
```

```
max-width: 600px;
padding: 20px;
background-color: #fff;
box-shadow: 0 0 5px rgba(0, 0, 0, 0.1);
}
```

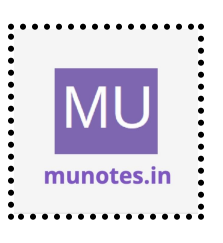

js/app.js: ```javascript document.addEventListener("deviceready", onDeviceReady, false);

```
function onDeviceReady() {
    // Cordova is ready
    console.log("Device is ready!");
```

```
// Load the initial content
loadContent();
```

```
}
```

```
function loadContent() {
```

// You can use the PhoneGap API or other libraries to load and display content dynamically

```
// For example, you can use AJAX to fetch data from a server and update the content here
```

```
var contentDiv = document.getElementById("content");
```

```
contentDiv.innerHTML = "<h2>Welcome to my single-page app!</h2>";
}
```

In this example, we have an index.html file that sets up the basic structure of the single-page app. It includes a header section, a main content area, and the necessary CSS and JavaScript files.

The CSS file (style.css) provides some basic styling to create a header and a centered content area.

The JavaScript file (app.js) is where the Cordova deviceready event is handled. Once the device is ready, the `onDeviceReady` function is called.

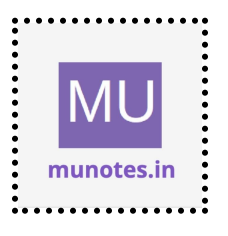

In this function, we load the initial content by calling the `loadContent` function. You can use the PhoneGap API or other libraries to fetch data and dynamically update the content of the app.

Remember to place the CSS file in the "css" folder and the JavaScript file in the "js" folder relative to your index.html file.

Please note that this is a simplified example to demonstrate the structure and basic functionality of a single-page app using HTML5, CSS, Cordova, and the PhoneGap API. In a real-world application, you would typically have multiple pages or views, more complex styling, and additional JavaScript logic to handle user interactions and data manipulation.

#### Developing Multipage Apps

Developing multipage apps involves creating web applications that consist of multiple HTML pages, each representing a different section or view of the app. Users navigate between these pages to access different content and functionality. Here are the key steps involved in developing multipage apps:

1. Design your app structure: Determine the different sections or views of your app and plan the navigation flow between them. Identify the main pages, subpages, and any common elements or components that will be reused across pages.

2. Create HTML pages: Create individual HTML files for each page or view of your app. Each HTML file represents a separate page and should contain the necessary markup for that specific content. Consider using HTML templates or components to maintain consistent layout and structure across pages.

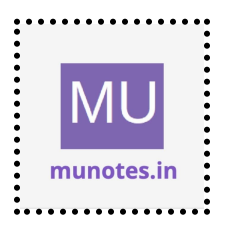

3. Define CSS styles: Write CSS styles to define the visual appearance of your app. Consider creating a separate CSS file or files to manage styles across multiple pages. Use CSS selectors and classes to target specific elements and apply consistent styling throughout your app.

4. Implement page navigation: Provide means for users to navigate between pages. This can be done using links, buttons, or navigation menus. Use HTML anchor tags `<a>` with appropriate `href` attributes to link to other pages within your app. You can also use JavaScript to handle navigation programmatically, such as using the `window.location` object.

5. Add interactivity with JavaScript: Implement JavaScript logic to add interactivity and dynamic behavior to your app. This can include event handling, data manipulation, form validation, and integration with APIs or backend services. Consider using a JavaScript framework or library to streamline development and manage complex application logic.

6. Handle form submissions: If your app includes forms, handle form submissions either by using the default form submission behavior or by capturing form data with JavaScript and performing asynchronous operations such as sending data to a server or storing it locally.

7. Manage shared resources: Identify shared resources such as JavaScript libraries, CSS files, or images that are required across multiple pages. Ensure that these resources are included and loaded correctly on each page to maintain consistency and avoid duplicate requests.

8. Test and debug: Perform thorough testing on different pages and user scenarios to ensure proper functionality and responsiveness. Test navigation, form submissions, and any interactive features specific to each page. Debug and fix any issues that arise during testing.

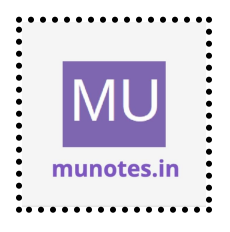

9. Optimize performance: Optimize your app's performance by minifying and compressing CSS and JavaScript files, optimizing image assets, and minimizing the use of external resources. Implement caching mechanisms and lazy loading techniques to improve load times and overall user experience.

10. Deploy and maintain: Once your app is ready, deploy it to a web server or hosting platform. Continuously monitor and maintain your app, addressing any bugs, adding new features, and optimizing performance based on user feedback and analytics.

Remember to follow web development best practices, maintain clean and organized code, and adhere to accessibility standards to ensure a high-quality and user-friendly multipage app experience.

#### Storing Data Locally in a Cordova App

Certainly! Here's an example of how you can structure the HTML, CSS, and JavaScript files for a multipage app:

```
index.html (Home Page):

```html

<!DOCTYPE html>

<html>

<head>

<title>My Multipage App</title>

<link rel="stylesheet" type="text/css" href="css/style.css">

</head>

<body>

<header>
```

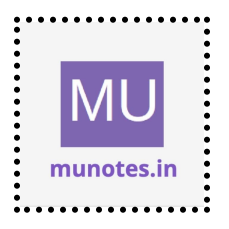

```
<h1>Welcome to My Multipage App</h1>
 </header>
 <nav>
  <a href="about.html">About</a>
   <a href="contact.html">Contact</a>
  </nav>
 <main>
  <h2>Home Page</h2>
  This is the home page of my app.
 </main>
 <script src="js/app.js"></script>
</body>
</html>
• • •
about.html (About Page):
```html
<!DOCTYPE html>
<html>
<head>
 <title>About - My Multipage App</title>
 k rel="stylesheet" type="text/css" href="css/style.css">
</head>
<body>
 <header>
  <h1>Welcome to My Multipage App</h1>
 </header>
 <nav>
  <u>
   <a href="index.html">Home</a>
```

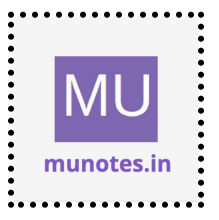

```
<a href="contact.html">Contact</a>
  </nav>
 <main>
  <h2>About Page</h2>
  This is the about page of my app.
 </main>
 <script src="js/app.js"></script>
</body>
</html>
• • •
contact.html (Contact Page):
```html
<!DOCTYPE html>
<html>
<head>
 <title>Contact - My Multipage App</title>
 k rel="stylesheet" type="text/css" href="css/style.css">
</head>
<body>
 <header>
  <h1>Welcome to My Multipage App</h1>
 </header>
 <nav>
  < u >
   <a href="index.html">Home</a>
   <a href="about.html">About</a>
  </nav>
 <main>
  <h2>Contact Page</h2>
```

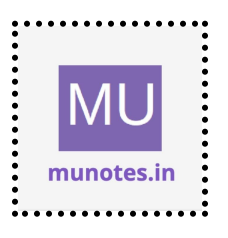

```
This is the contact page of my app.
 </main>
 <script src="js/app.js"></script>
</body>
</html>
•••
css/style.css:
```css
body {
 margin: 0;
 padding: 0;
 font-family: Arial, sans-serif;
}
header {
 background-color: #f1f1f1;
 padding: 20px;
}
nav {
 background-color: #333;
 color: #fff;
 padding: 10px;
}
nav ul {
```

list-style: none;

margin: 0; padding: 0;

}

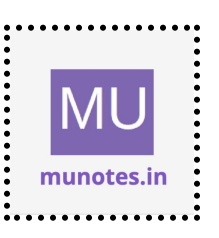
```
nav ul li {
    display: inline-block;
    margin-right: 10px;
}
nav ul li a {
    color: #fff;
    text-decoration: none;
}
main {
    max-width: 800px;
    margin: 20px auto;
    padding: 20px;
    background-color: #fff;
    box-shadow: 0 0 5px rgba(0, 0, 0, 0.1);
}
```

js/app.js:

document.addEventListener("DOMContentLoaded", function() {
 // Add any JavaScript logic specific to your app here
 // For example, you can handle form submissions, perform AJAX
requests, manipulate the DOM, etc.
});

In this example, we have three HTML files: index.html (the home page), about.html (the about page), and contact.html (the contact page). Each file includes a header section, a navigation menu, a main content area, and the necessary CSS and JavaScript files.

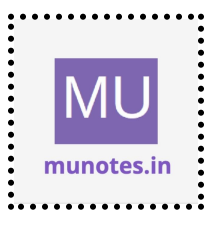

The CSS file (style.css) provides basic styling for the header, navigation menu, and main content area.

The JavaScript file (app.js) is left empty in this example, but you can add any JavaScript logic specific to your app in this file.

Ensure that you place the CSS file in the "css" folder, the JavaScript file in the "js" folder, and each HTML file in the root directory of your project.

This structure allows users to navigate between pages by clicking on the appropriate links in the navigation menu. Each page has its own HTML file, allowing you to customize the content and layout for different sections of your app.

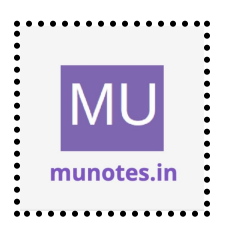

# 10.• Use of sqlite plugin with PhoneGap / apache Cordova

To use the SQLite plugin with PhoneGap (Apache Cordova) for database operations in your app, you can follow these steps:

1. Set up your Cordova project:

- Install Cordova globally by running the command: `npm install -g cordova`

- Create a new Cordova project by running: `cordova create myapp com.example.myapp MyApp`

- Navigate to the project directory: `cd myapp`

2. Add the platform(s) you want to target (e.g., Android, iOS) by running the appropriate command(s). For example, to add Android:

cordova platform add android

3. Install the SQLite plugin from the official Cordova Plugin Registry:

cordova plugin add cordova-sqlite-storage

This will download and install the SQLite plugin into your Cordova project.

4. Once the plugin is installed, you can access its functionality in your JavaScript code. Open the "index.js" file in your project's "www/js" folder using a text editor.

5. Inside the "onDeviceReady" function or any other relevant function, you can use the SQLite plugin's API to perform database operations. Here's an

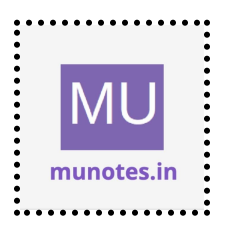

example of how to create a database, create a table, insert data, and retrieve data:

```
```javascript
 function onDeviceReady() {
   // Cordova is ready
   console.log("Device is ready!");
   // Access the SQLite plugin
   var db = window.sqlitePlugin.openDatabase({
    name: 'myapp.db',
    location: 'default',
   });
   // Create a table if it doesn't exist
   db.transaction(function(tx) {
    tx.executeSql(
     'CREATE TABLE IF NOT EXISTS users (id INTEGER PRIMARY KEY
AUTOINCREMENT, name TEXT, email TEXT)',
     [],
     function() {
       console.log('Table created successfully');
     },
     function(error) {
       console.log('Table creation error: ' + error.message);
     }
    );
   });
   // Insert data into the table
   db.transaction(function(tx) {
    tx.executeSql(
```

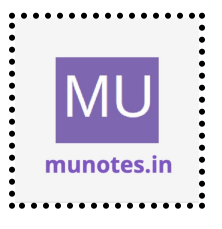

```
'INSERT INTO users (name, email) VALUES (?, ?)',
   ['John Doe', 'john@example.com'],
   function() {
     console.log('Data inserted successfully');
   },
   function(error) {
     console.log('Data insertion error: ' + error.message);
   }
  );
 });
 // Retrieve data from the table
 db.transaction(function(tx) {
  tx.executeSql(
   'SELECT * FROM users',
   [],
   function(tx, result) {
     var len = result.rows.length;
     for (var i = 0; i < len; i++) {
      var row = result.rows.item(i);
      console.log('User: ' + row.name + ', Email: ' + row.email);
     }
   },
   function(error) {
     console.log('Data retrieval error: ' + error.message);
   }
  );
});
}
```

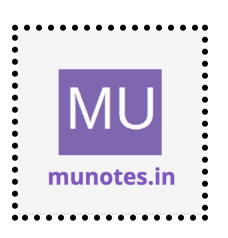

In this example, we first open a SQLite database by calling `window.sqlitePlugin.openDatabase` and providing the database name and location.

Then, we execute SQL statements within a transaction to create a table if it doesn't exist, insert data into the table, and retrieve data from the table. The SQL statements are passed to `tx.executeSql` along with the necessary parameters and success/error callbacks.

6. Save the changes to the "index.js" file.

7. Build and run your Cordova app using the appropriate commands for the platforms you added. For example:

cordova build cordova run android cordova run ios

When the app runs on your device or emulator and reaches the "onDeviceReady" state, it will create the database, create the table if it doesn't exist, insert data into the table, and retrieve data from the table. You can check the console output to verify the success of these operations.

Note: The SQLite plugin provides more advanced features for database management, such as updating data, deleting data, executing complex queries, and handling transactions. Refer to the plugin's documentation for detailed information on its API and capabilities.

### Using Sqlite read/write and search

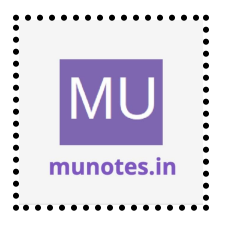

To use SQLite for reading, writing, and searching data in your PhoneGap (Apache Cordova) app, you can follow these steps:

1. Set up your Cordova project:

- Install Cordova globally by running the command: `npm install -g cordova`

- Create a new Cordova project by running: `cordova create myapp com.example.myapp MyApp`

- Navigate to the project directory: `cd myapp`

2. Add the platform(s) you want to target (e.g., Android, iOS) by running the appropriate command(s). For example, to add Android:

cordova platform add android

3. Install the SQLite plugin from the official Cordova Plugin Registry:

cordova plugin add cordova-sqlite-storage

This will download and install the SQLite plugin into your Cordova project.

4. Once the plugin is installed, you can access its functionality in your JavaScript code. Open the "index.js" file in your project's "www/js" folder using a text editor.

5. Inside the "onDeviceReady" function or any other relevant function, you can use the SQLite plugin's API to perform read, write, and search operations. Here's an example:

```javascript

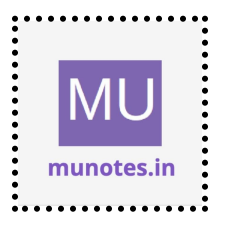

```
function onDeviceReady() {
   // Cordova is ready
   console.log("Device is ready!");
   // Access the SQLite plugin
   var db = window.sqlitePlugin.openDatabase({
    name: 'myapp.db',
    location: 'default',
   });
   // Create a table if it doesn't exist
   db.transaction(function(tx) {
    tx.executeSql(
     'CREATE TABLE IF NOT EXISTS employees (id INTEGER
PRIMARY KEY AUTOINCREMENT, name TEXT, department TEXT)',
     Π,
     function() {
      console.log('Table created successfully');
     },
     function(error) {
      console.log('Table creation error: ' + error.message);
     }
    );
   });
   // Insert data into the table
   db.transaction(function(tx) {
    tx.executeSql(
     'INSERT INTO employees (name, department) VALUES (?, ?)',
     ['John Doe', 'Sales'],
     function() {
      console.log('Data inserted successfully');
```

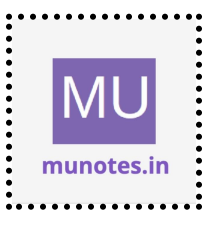

```
},
     function(error) {
       console.log('Data insertion error: ' + error.message);
     }
    );
   });
   // Read data from the table
   db.transaction(function(tx) {
    tx.executeSql(
     'SELECT * FROM employees',
     [],
     function(tx, result) {
       var len = result.rows.length;
       for (var i = 0; i < len; i++) {
        var row = result.rows.item(i);
        console.log('Employee: ' + row.name + ', Department: ' +
row.department);
       }
     },
     function(error) {
       console.log('Data retrieval error: ' + error.message);
     }
    );
   });
   // Search data in the table
   db.transaction(function(tx) {
    tx.executeSql(
     'SELECT * FROM employees WHERE department = ?',
     ['Sales'],
     function(tx, result) {
```

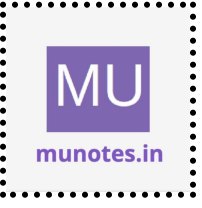

```
var len = result.rows.length;
for (var i = 0; i < len; i++) {
  var row = result.rows.item(i);
  console.log('Employee: ' + row.name + ', Department: ' +
row.department);
  }
  },
  function(error) {
    console.log('Data search error: ' + error.message);
  }
  );
  });
  });
}
```

In this example, we first open a SQLite database by calling `window.sqlitePlugin.openDatabase` and providing the database name and location.

Then, we execute SQL statements within transactions to create a table if it doesn't exist, insert data into the table, read data from the table, and search for specific data based on a condition. The SQL statements are passed to `tx.executeSql` along with the necessary parameters and success/error callbacks.

The `SELECT` statement retrieves all records from the "employees" table, and the `WHERE` clause in the second `SELECT` statement filters the results based on the "department" column.

6. Save the changes to the "index.js" file.

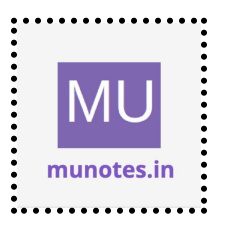

7. Build and run your Cordova app using the appropriate commands for the platforms you added. For example:

cordova build cordova run android cordova run ios

When the app runs on your device or emulator and reaches the "onDeviceReady" state, it will create the database, create the table if it doesn't exist, insert data into the table, read data from the table, and search for specific data. You can check the console output to verify the success of these operations.

Note: The SQLite plugin provides additional functionality for updating data, deleting data, executing complex queries, handling transactions, and more. Refer to the plugin's documentation for detailed information on its API and capabilities.

## Populating Cordova SQLite storage with the JQuery API

To populate a Cordova SQLite storage using the jQuery API, you need to perform the following steps:

## Step 1: Install Required Plugins

Make sure you have the necessary Cordova plugins installed for SQLite. You can install the cordova-sqlite-storage plugin by running the following command:

•••

cordova plugin add cordova-sqlite-storage

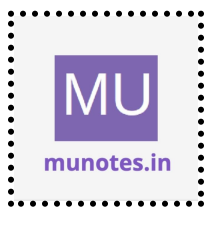

• • •

#### Step 2: Create a Database

Before populating the storage, you need to create a SQLite database. You can do this by calling the `openDatabase` function provided by the `cordova-sqlite-storage` plugin. Here's an example:

```javascript
var db = openDatabase('mydb', '1.0', 'My Database', 2 \* 1024 \* 1024);
```

This code creates a database called 'mydb' with a size of 2MB.

#### Step 3: Execute SQL Statements

To populate the database, you need to execute SQL statements using the `transaction` method provided by the SQLite plugin. Within the transaction, you can execute multiple SQL statements.

Here's an example of populating the database with a table and some sample data:

```javascript

db.transaction(function(tx) {

tx.executeSql('CREATE TABLE IF NOT EXISTS users (id INTEGER PRIMARY KEY, name TEXT, email TEXT)');

tx.executeSql('INSERT INTO users (name, email) VALUES (?, ?)', ['John Doe', 'john@example.com']);

tx.executeSql('INSERT INTO users (name, email) VALUES (?, ?)', ['Jane Smith', 'jane@example.com']);

```
}, function(error) {
```

```
console.error('Transaction error: ' + error.message);
```

}, function() {

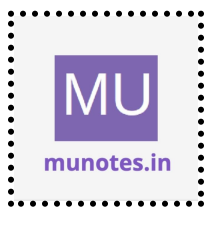

console.log('Transaction completed successfully.');
});

In this example, we create a table named 'users' if it doesn't exist, and then insert two rows of data into the table.

Step 4: Handle Errors and Completion

The `executeSql` method takes three arguments: the SQL statement, an array of values to be bound to the statement (if any), and three optional callback functions for success, error, and completion.

Make sure to handle errors by providing an error callback function. Additionally, you can provide a completion callback function that will be executed after the transaction is completed successfully.

That's it! By following these steps, you can populate a Cordova SQLite storage using the jQuery API. Remember to test your code on actual devices or emulators to ensure it works correctly in the Cordova environment.

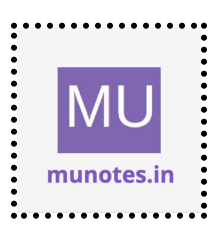